## Certificaat importeren in Firefox

Start **Firefox** op, Klik op de 3 onder elkaar liggende streepjes en kies **Opties**. (Ziet u de 3 streepjes niet, druk dan op de **ALT** toets, kies voor **Extra** en dan **Opties**)

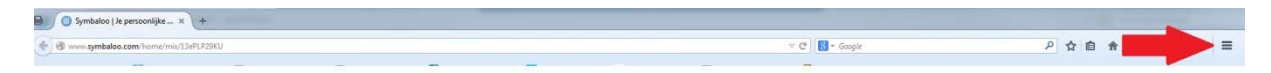

Ga in het volgende scherm naar **Geavanceerd** en kies voor het tabblad **Encryptie**. Klik hier op de knop **Certificaten bekijken**.

| Opties            |                           |            |                           |          |                       |          | ×           |  |  |  |
|-------------------|---------------------------|------------|---------------------------|----------|-----------------------|----------|-------------|--|--|--|
|                   |                           | 页          |                           |          |                       | 0        |             |  |  |  |
| Algemeen          | Tabbladen                 | Inhoud     | Toepassingen              | Privacy  | Beveiliging           | Sync     | Geavanceerd |  |  |  |
| Algemeen N        | etwerk Updat              | e Encrypti | e                         |          |                       |          |             |  |  |  |
| Protocolle        | en                        |            |                           |          |                       |          |             |  |  |  |
| ▼ SSL <u>3</u> .  | SSL <u>3</u> .0 gebruiken |            | TLS <u>1</u> .0 gebruiken |          |                       |          |             |  |  |  |
| Certificate       | en                        |            |                           |          |                       |          |             |  |  |  |
| Wanneer           | een server om             | mijn perso | onlijke certificaat       | vraagt:  |                       |          |             |  |  |  |
| ⊚ Er <u>a</u> ut  | omatisch een              | selecteren | Mij <u>e</u> lke kee      | r vragen |                       |          |             |  |  |  |
|                   |                           |            |                           |          |                       |          |             |  |  |  |
| <u>C</u> ertifica | ten bekijken              | Intrekkin  | gslijsten <u>V</u> a      | lidatie  | <u>B</u> eveiligingsa | pparaten |             |  |  |  |
|                   |                           |            |                           |          |                       |          |             |  |  |  |
|                   |                           |            |                           |          |                       |          |             |  |  |  |
|                   |                           |            |                           |          |                       |          |             |  |  |  |
|                   |                           |            |                           |          |                       |          |             |  |  |  |
|                   |                           |            |                           |          |                       |          |             |  |  |  |
|                   |                           |            |                           |          |                       |          |             |  |  |  |
|                   |                           |            |                           |          |                       |          |             |  |  |  |
|                   |                           |            |                           |          |                       |          |             |  |  |  |
|                   | OK Annuleren <u>H</u> elp |            |                           |          |                       |          |             |  |  |  |

Kies in het nieuwe scherm voor Importeren.

| certificaten Persone    | n Servers Organisaties Overige     |                     |                           |      |
|-------------------------|------------------------------------|---------------------|---------------------------|------|
| l hebt certificaten van | deze organisaties, die u identific | eren:               |                           |      |
| Certificaatnaam         | Beveiligingsapparaat               | Serienummer         | Verloopt op               | E    |
|                         |                                    |                     |                           |      |
|                         |                                    |                     |                           |      |
|                         |                                    |                     |                           |      |
|                         |                                    |                     |                           |      |
|                         |                                    |                     |                           |      |
|                         |                                    |                     |                           |      |
|                         |                                    |                     |                           |      |
|                         |                                    |                     |                           |      |
| <u>N</u> eergeven       | ervekopie maken                    | ppie van alle maken | <u>mporteren</u> ⊻erwijde | eren |

Er verschijnt nu weer een nieuw scherm. Zoek hier naar het certificaat en kies voor Openen.

Vul het wachtwoord in en kies voor OK

| Wachtwoordinvo                    | erdialoogvenster                                                             |
|-----------------------------------|------------------------------------------------------------------------------|
| Voer het wacht<br>van de reservel | woord in dat werd gebruikt bij het versleutelen<br>opie van dit certificaat. |
| Wachtwoord:                       | 1                                                                            |
|                                   | OK Annuleren                                                                 |

Het certificaat is nu geïnstalleerd en klaar voor gebruik.

Gebruik onderstaande link om het Portaal te kunnen benaderen <a href="https://portaal.nh1816.nl">https://portaal.nh1816.nl</a>